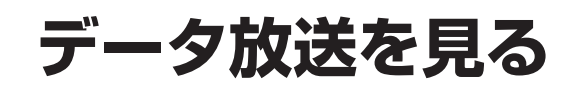

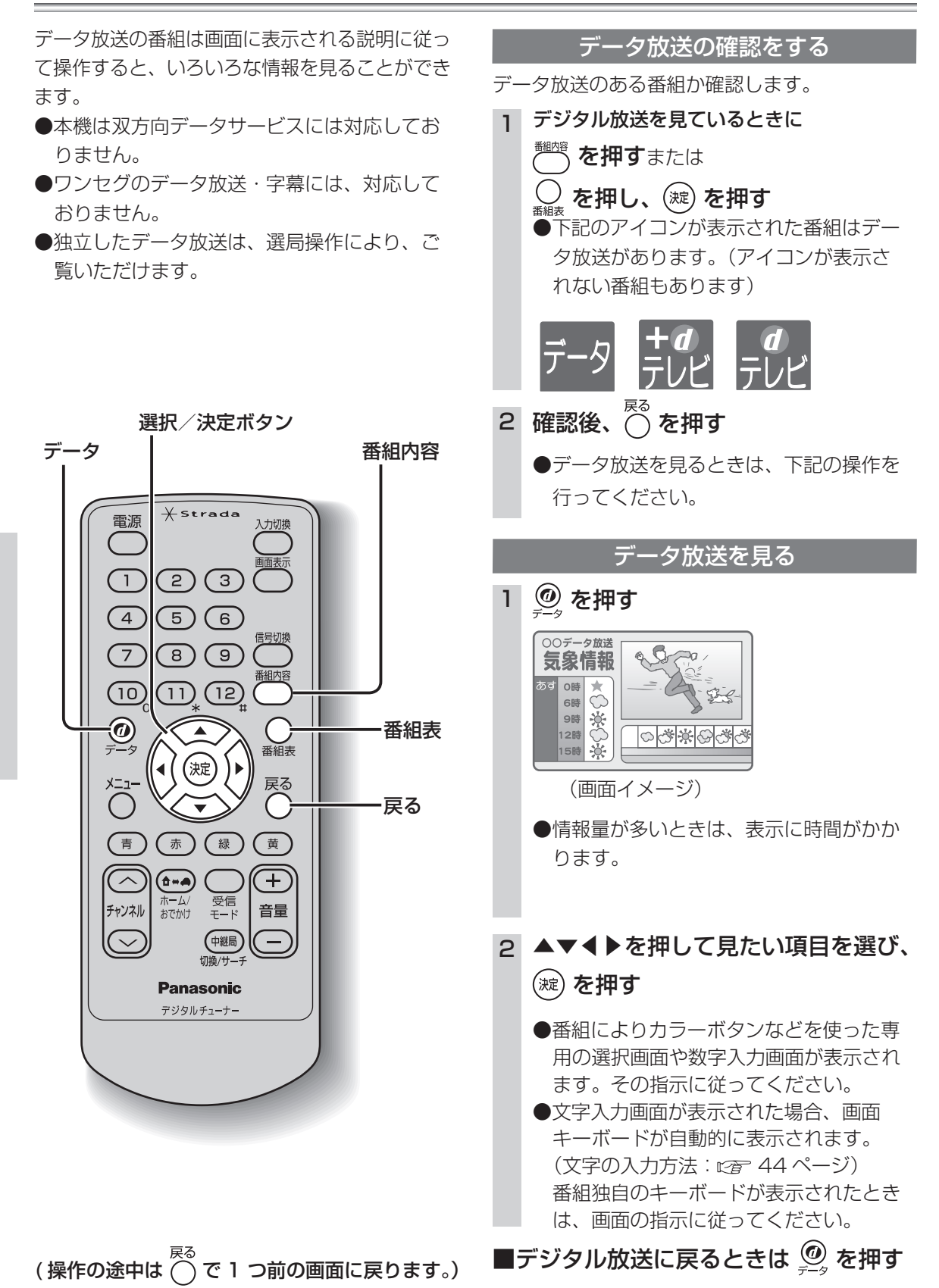

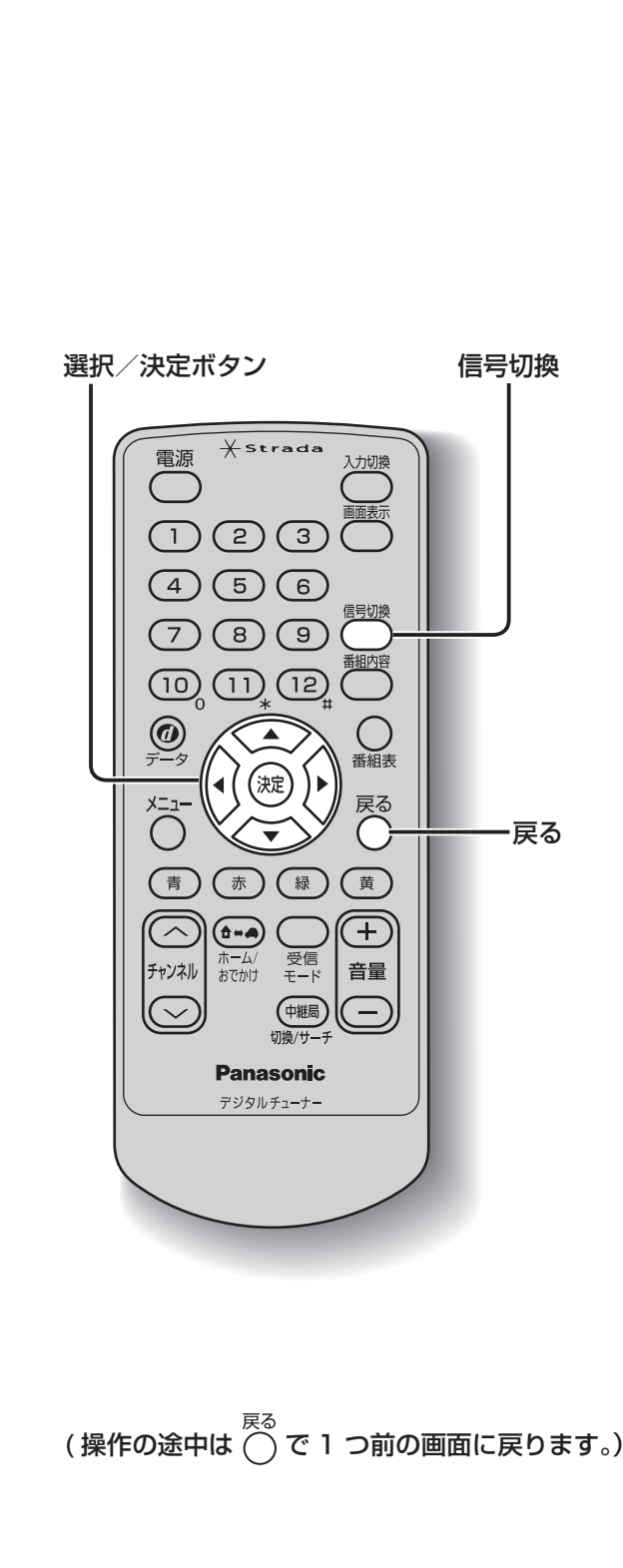

お好みに合わせて音声や映像を切り換える

音声二重放送など複数の音声や映像のある番組 でお好みの音声や映像に切り換えます。

信号切換

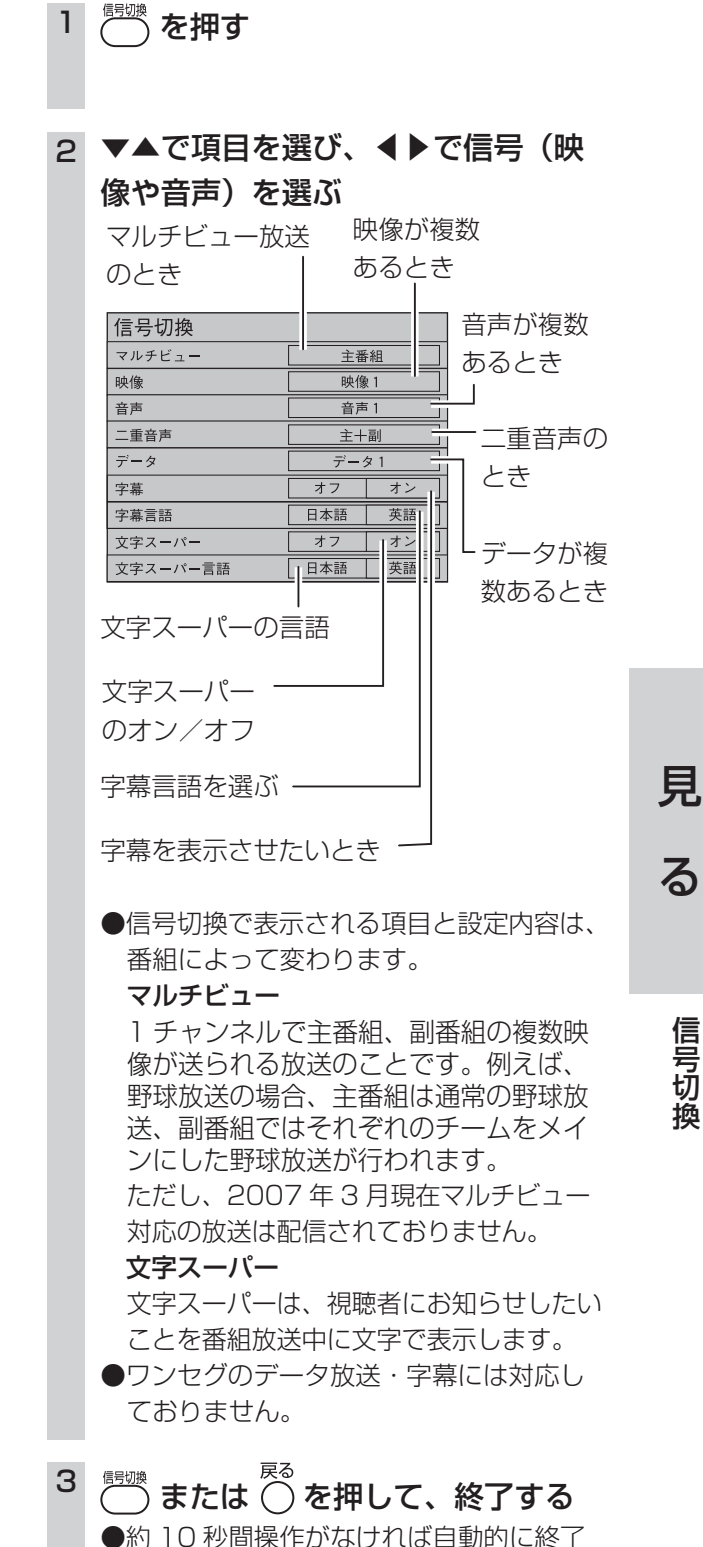

します。

見

る

デ

ータ放送を見る